# Регистрирайте продукта си и получете помощ на www.philips.com/welcome

HTS3563 HTS3583 HTS3593

## Инструкция за експлоатация

# **PHILIPS**

## Съдържание

| 1 | Помощ и поддръжка                                             | 2          |
|---|---------------------------------------------------------------|------------|
|   | Употреба на помощта на екрана<br>(инструкция за експлоатация) | 2          |
| 2 | Важно                                                         | 3          |
|   | Безопасност                                                   | 3          |
|   | Грижи за продукта                                             | 4          |
|   | Грижа за околната среда                                       | 4          |
|   | Предупреждение за здравето за 3D                              | 4          |
| 3 | Вашата система за домашно кин                                 | <b>o</b> 5 |
|   | Листанционно                                                  | 5          |
|   | Основна част                                                  | 7          |
|   | Места за свързване                                            | 7          |
| 4 | Свързване и настройване                                       | 8          |
|   | Свързване на тонколони                                        | 8          |
|   | Свързване към телевизор                                       | 9          |
|   | Свързване на звука от телевизора и                            |            |
|   | други устройства                                              | 10         |
|   | Настройване на тонколоните                                    | 11         |
|   | Настройване на EasyLink (HDMI-CEC контрол                     | 1)12       |
|   | Свързване и настройване на домашна мрежа                      | 13         |
| 5 | Използване на системата                                       | 14         |
|   | Достъп до главното меню                                       | 14         |
|   | Шискове                                                       | 14         |
|   | Информационни файлове                                         | 16         |
|   | ОЗВ устройства                                                | 1/         |
|   | пастроики за звук, клипове и снимки                           | 1/         |
|   | Гадио<br>Алра                                                 | 18         |
|   | ИГЗ ПЛЕЪР                                                     | 19         |
|   | Iroa или Irhone                                               | 19         |
|   | употрева на смарт телефон                                     | 20         |
|   |                                                               | ∠ I<br>22  |
|   | търсене в компютъра чрез DLINA                                | 22<br>22   |
|   | изоор на звук                                                 | LL         |

| •                  | Промяна на настройките                                                                                         | 23                         |
|--------------------|----------------------------------------------------------------------------------------------------|----------------------------|
|                    | Език                                                                                                    | 23                         |
|                    | Картина и видео                                                                                                | 24                         |
|                    | Звук                                                                                                    | 24                         |
|                    | Възрастов контрол                                                                                              | 24                         |
|                    | Дисплей                                                                                                    | 24                         |
|                    | Пестене на енергия                                                                                             | 25                         |
|                    | Тонколони                                                                                                    | 25                         |
|                    | Възстановяване на фабричните                                                                                   |                            |
|                    | настройки                                                                                                    | 25                         |
| 7                  | Обновяване на софтуеъра                                                                                        | 26                         |
|                    | Проверка на версията на софтуеъра                                                                              | 26                         |
|                    | Обновяване чрез USB                                                                                            | 26                         |
|                    | Обновяване чрез интернет                                                                                       | 27                         |
|                    | Обновяване на помощта на екрана                                                                                | 27                         |
|                    |                                                                                                    |                            |
| 8                  | Спецификации на продукта                                                                                       | 28                         |
| 8<br>9             | Спецификации на продукта<br>Възможни проблеми                                                                  | 28<br>31                   |
| 8<br>9<br>10       | Спецификации на продукта<br>Възможни проблеми<br>Бележки                                                       | 28<br>31<br>33             |
| 8<br>9<br>10       | Спецификации на продукта<br>Възможни проблеми<br>Бележки<br>Безплатен софтуер                                  | 28<br>31<br>33             |
| 8<br>9<br>10       | Спецификации на продукта<br>Възможни проблеми<br>Бележки<br>Безплатен софтуер<br>Търговски марки               | 28<br>31<br>33<br>33       |
| 8<br>9<br>10<br>11 | Спецификации на продукта<br>Възможни проблеми<br>Бележки<br>Безплатен софтуер<br>Търговски марки<br>Езиков код | 28<br>31<br>33<br>33<br>35 |

### Помощ и поддръжка

Philips осигурява обширна онлайн поддръжка. Посетете нашия уеб сайт на

www.philips.com/support за да:

- свалите цялата инструкция за експлоатация;
- разпечатате ръководството за бърза употреба;
- гледате видео обучения (достъпни само за определени модели);
- откриете отговорите на често задаваните въпроси (FAQ);
- изпратите въпрос с е-майл;
- преведете разговор с нашите представители по поддръжката.

Следвайте инструкциите на уеб сайта, за да изберете вашия език и след това въведете номера на модела на продукта.

Освен това, можете да се свържете с потребителския център на Philips във вашата държава. Преди да се свържете с Philips, запишете номера на модела и серийният номер на продукта. Можете да откриете тази информация отзад или отдолу на продукта.

#### Употреба на помощта на екрана (инструкция за употреба) За лесен достъп, помощта на екрана е

За лесен достъп, помощта на екрана е запаметена на системата.

- Помощта на екрана има два панела. • Левия панел съдържа **Съдържание** и
  - Индекс. Управлявайте из Съдържанието и Индекса, за да изберете страница. Легендата, използвана за показване на Съдържанието е следното:
    - катиснете ОК, за да се разшири подвъвеждането.
    - Т: натиснете OK, за да се скрие подвъвеждането или натиснете бутоните за навигация (нагоре/ надолу), за да изберете страница.
- Десния панел съдържа съдържанието на всяка страница. Изберете Свързани Теми, за допълнителна помощ за съдържанието.

Използвайте дистанционното, за да избирате и управлявате в помощта на екрана.

| Бутон                       | Действие                                                                                                    |
|-----------------------------|----------------------------------------------------------------------------------------------------|
| HELP                        | Достъп или изход до помощта на екрана.                                                                                                    |
| OK                          | Показване на избраната страница, или показване на темите в <b>Съдържанието</b> .                                                                                                    |
| Навига-<br>ционни<br>бутони | Нагоре: Преминаване нагоре<br>или преместване на предишната<br>страница.<br>Надолу: Преминаване надолу<br>или преместване на следващата<br>страница.<br>Надясно: Управление в десния<br>панел или в следващо индексно<br>въвеждане.<br>Надясно: Управление в левия<br>панел или в предишното<br>индексно въвеждане. |
| <b>⇔ BACK</b>               | Преместване нагоре в<br>Съдържанието или Индекс.<br>От десния панел, преместване<br>към Съдържание в левия панел                                                                                                    |
| l◀<br>(Previous)            | Показване на последно гледа-<br>ната страница от историята.                                                                                                    |
| ▶I (Next)                   | Показване на следващата<br>страница от историята.                                                                                                    |
|                             |                                                                                                    |

### 2 Важно

Прочетете и разберете всички инструкции преди да използвате системата за домашно кино. Ако настъпи повреда в следствие на неправилно разбиране на инструкциите, гаранцията ви няма да важи.

#### Безопасност

#### Риск от токов удар или пожар!

- Не излагайте продукта и аксесоарите на дъжд или вода. Не поставяйте премети изпълнени с вода, като вази, близо до системата. Ако бъдат разлети течности върху или в системата, изключете я от контакта незабавно. Свържете се с Philips Consumer Care, за да бъде проверена системата преди да я използвате отново.
- Никога не поставяйте системата и аксесоарите близо до открит огън или други източници на топлина, включително директна слънчева светлина.
- Не поставяйте предмети във вентилационните отвори или други отвори на системата.
- Където захранващия кабел или куплунга на уреда се използва като изключващо
- устроиство, то трябва да е лесно достъпно. • Изключете системата от контакта преди
- гръмотевични бури. • Когато изключвате захранващия кабел, винаги дърпаите щепсела, а не кабела.

#### Риск от късо съединение или пожар!

 Преди да свържете системата към контакта, уверете се, че волтажа съответства на стойностите отпечатани отзад или отстрани на продукта. Никога не свързвайте системата към контакта ако волтажа се различава.

### Риск от нараняване или повреда на системата!

- Когато окачвате системата на стена, използвайте само осигурената скоба.
   Окачвайте скобата на стена, която може да понесе комбинираното тегло на системата и скобата. Koninklijke Philips Electronics N.V. не носи отговорност при неправилно монтиране на стена, което доведе до инцидент, нараняване или повреда.
- За тонколони с поставки, използваите само осигурените стойки. Прикачете поставките стабилно към тонколоните. Разположете сглобените поставки на плоска, равна повърхност, която може да понесе общата тежест на тонколоната и поставката.

- Не поставяйте системата или други предмети върху захранващия кабел или върху друго електрическо оборудване.
- Ако пренасяте системата при температури по ниски от 5°С, разопаковайте продукта и изчакайте докато температурата му се изравни със стайната преди да я свържете към контакта.
- Видима и невидима лазерна радиация когато е отворена. Не гледайте лъча.
- Не пипайте оптичните лещи в отделението за дискове.
- Части от продукта може да са направени от стъкло. Пренасяйте внимателно, за да избегнете нараняване и повреда.

#### Риск от прегряване!

 Не поставяйте системата в затворени пространства. Винаги оставяйте място от поне 4 инча от всички страни, за вентилация. Уверете се, че никакви пердета или други предмети не покриват вентилационните отвори на системата.

#### Риск от екологично замърсяване!

- Не смесвайте батерии (стари и нови или карбонови с алкални, т.н.).
- Опасност от взрив ако батериите са поставени неправилно. Подменяйте със същия или еквивалентен тип.
- Махнете батериите ако са изтощени или ако няма да използвате дистанционното продължително време.
- Батериите съдържат химически вещества, и поради това трябва да се изхвърлят правилно.

#### Риск от поглъщане на батериите!

- Продукта/дистанционното може да съдържат батерии, приличащи на монета, които могат да бъдат погълнати. Дръжте батериите далеч от деца по всяко време! Ако бъдат погълнати, батериите могат да предизвикат сериозно нараняване или смърт. Могат да се получат тежки вътрешни изгаряния два часа след поглъщане.
- Ако батериите бъдат погълнати потърсете незабавно лекарска помощ.
- Когато зареждате батерии, винаги пазете от деца нови и стари батерии. Уверете се, че отделението за батериите е напълно безопасно след като подмените батериите.
- Ако отделението не можа да бъде обезопасено добре, спрете да използвате продукта. Пазете от деца и се свържете с производителя.

#### Грижи за продукта

- Не поставяйте предмети различни от дискове в отделението за дискове.
- Не поставяйте надраскани или счупени дискове в отделението за дискове.
- Махнете дисковете от отделението, ако няма да използвате продукта продължително време.
- Използваите само микрофибърна кърпа за да почиствате продукта.

#### Грижа за околната среда

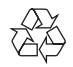

Вашия продукт е проектиран и произведен от висококачествени материали и компоненти, които могат да се рециклират и използват отново.

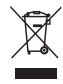

Когато видите този символ с зачеркната кофа за боклук, това означава, че продукта покрива изискванията по европейска директива 2002/96/EC. Моля, информирайте се относно местните закони за разделни събиране на електрически и електрони продукти. Моля действайте според местните закони и никога не изхвърляйте продукта с домакинските си отпадъци. Правилното изхвърляне на стария ви продукт помага за избягването на евентуални отрицателни последствия за околната среда и човешкото здраве.

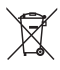

Продукта ви съдържа батерии, покриващи Европейска директива 2006/66/ЕС, които не могат да се изхвърлят заедно с домакинските отпадъци.

Моля, информирайте се относно местните закони за разделни събиране на батерии, тъй като правилното изхвърляне на батериите помага за избягването на евентуални отрицателни последствия за околната среда и човешкото здраве.

#### Предупреждения за здравето за 3D

Ако вие или член от семейството ви имат епилепсия или припадъци предизвиквани от фото чувствителност, консултирайте се с лекар преди да се изложите на мигащи светлинни източници, сцени с бързи изображения или гледане на 3D. За да избегнете дискомфорт като замаяност, главоболие или загуба на координация, препоръчваме да не гледате 3D продължително време. Ако усетите дискомфорт, спрете да гледате 3D и не се заемайте незабавно с някоя потенциално опасна дейност (например шофиране) докато симптомите на изчезнат. Ако симптомите не преминат, не продължавайте да гледате 3D, преди да се консултирате с лекар. Родителите трябва да наблюдават техните деца докато гледат 3D, и да се уверят, че те не изпитват даден дискомфорт, описан по-горе. Гледането на 3D не е препоръчително за деца под 6 години, тъй като тяхното зрение не е напълно развито все още.

### 3 Вашата система за домашно кино

Поздравления за покупката и добре дошли при Philips! За да се възползвате напълно от поддръжката предлагана от Philips, регистрирайте системата на www.philips.com/welcome.

### Дистанционно управление

Този раздел включва преглед на бутоните на дистанционното.

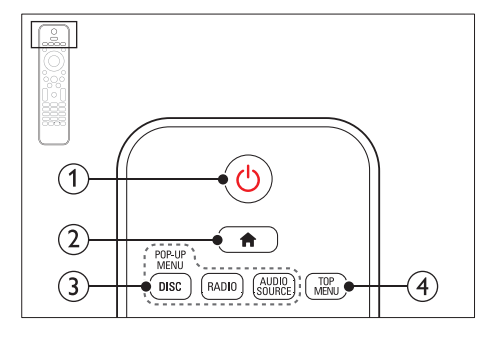

#### (1 (Standby-On)

- Включване или превключване в стендбай на системата.
- Когато EasyLink е включен, натиснете и задръжте за поне 3 секунди, за да превключите всички свързани HDMI СЕС съвместими устройства в стендбай.

#### (2) **+** (Ноте меню)

Достъп до главното меню.

- Бутони за избор на източник
   DISC/POP-UP MENU: Достъп или изход
  - от менюто на диска, когато сте пуснали диск.
  - RADIO: превключване на FM радио.
  - AUDIO SOURCE: за избор на аудио вход.
- **(4) TOP MENU**

Достъп до главното меню на видео диск.

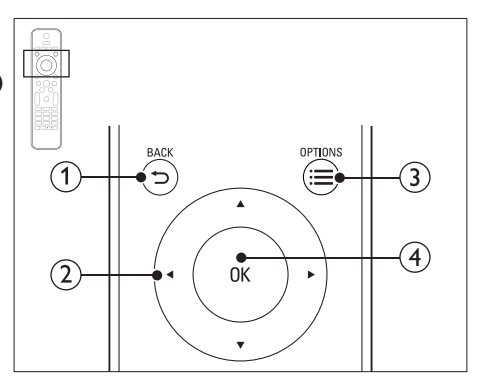

#### 

- За връщане към предишното меню.
- В радио режим, натиснете и задръжте, за да изтриете пуснатата запаметена радио станция.

#### **2** Бутони за навигация

- За навигация в менютата.
  - В радио режим, натиснете наляво или надясно за да започне автоматично търсене.
  - В радио режим, натиснете нагоре или надолу за фино настройване на радио честота.

#### $3 \equiv \text{OPTIONS}$

- Достъп до повече функции на възпроизвеждане по време на възпроизвеждане от диск или USB устройство.
- В радио режим, програмиране на радио станции.

#### **(4) OK**

Потвърждаване на въвеждане или избор.

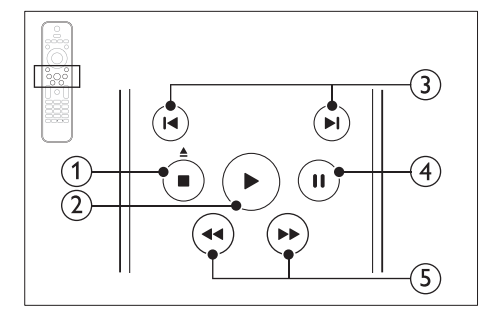

#### ① ■ (спиране)/ ▲ (изваждане/ отваряне/затваряне) Спиране на възпроизвеждането.

- .
- ٠ Натиснете и задръжте за 3 секунди, за да извадите диска или да отворите отделението за дискове.
- ② ▶ (Пускане)

За пускане или продължаване на възпроизвеждането

- ③ Ⅰ </ >
  Ⅰ
  - Преминаване на предишната или следващата песен, глава или заглавие ٠ В радио режим, избор на запаметена станция

#### ④ II (Пауза)

За спиране в пауза на възпроизвеждането

**(1) (превъртане напред/назад)** Превъртане напред или назад. Натиснете неколкократно, за да смените скоростта на търсене.

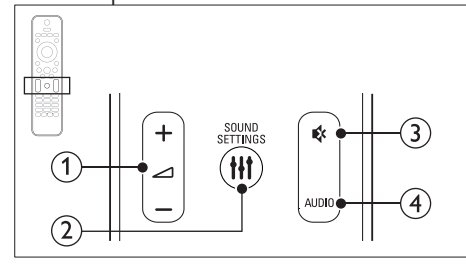

#### 1 ∠ +/- (Volume)

За усилване или намаляне на силата на звука.

#### ② HI SOUND SETTINGS

Достъп или изход от настройките за звука.

③ ♦ (Mute)

Спиране или пускане отново на звука.

AUDIO (4)

За избор на аудио език или канал.

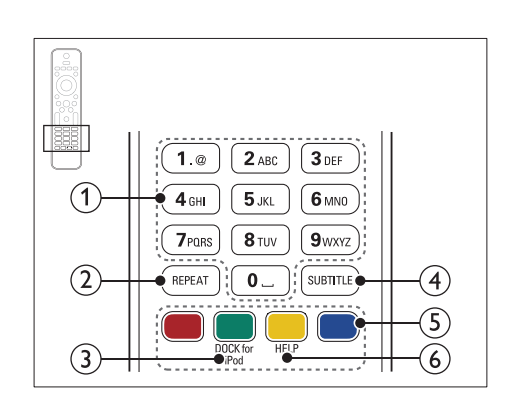

- (1) Цифрови бутони Въвеждане на цифри или букви (като писане на SMS).
- (2) REPEAT Избор или изключване на режим за повторение.
- 3 DOCK for iPod Включване на докинг станцията Philips за iPod или iPhone.
- (4) SUBTITLE За избор на език за субтитрите на филм.
- 5 Цветни бутони Избор на задача или възможност за Blu-ray дискове.
- 6 HELP

Достъп до помощта на екрана.

### Основна част

Този раздел включва преглед на бутоните на основната част.

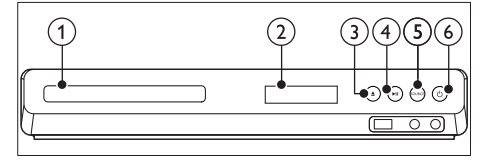

- ① Отделение за дискове
- 2 Дисплей
- (3) ▲ (Отваряне/Затваряне) Натиснете, за да отворите или затворите отделението за дискове, или за да извадите диска.
- ④ ▶ІІ (Пускане/пауза)

За пускане, спиране в пауза или продължаване на възпроизвеждането

- (5) SOURCE За избор на аудио/видео източник за системата.
- (6) (Standby-On) Включване на системата или превключва системата в стендбай режим.

#### Места за свързване

Този раздел е преглед на местата за свързване на системата за домашно кино.

#### Отпред

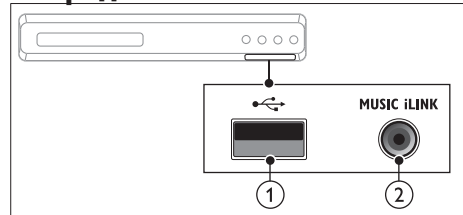

① •<⇒ (USB)

Аудио, видео или картинен вход за USB устройство.

#### 2 MUSIC iLINK

Аудио вход за МРЗ плеър.

#### Отзад в ляво

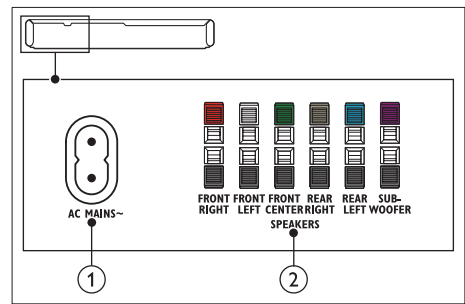

- AC MAINS~ Свържете към контакта.
- Э SPEAKERS Свързване към осигурените тонколони и

суббуфер.

#### Отзад в центъра

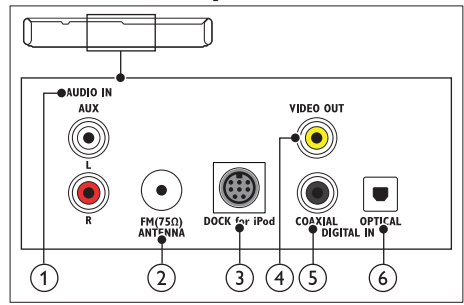

#### 1 AUDIO IN-AUX

За свързване към аналогов аудио изход на телевизор или аналогово устройство.

- (2) ANTENNA FM 75 Ω Вход за сигнал от антена, сателит или кабелна.
- 3 DOCK for iPod

За свързване към Philips докинг станция за iPod/iPhone (модел: Philips DCK306x)

(4) VIDEO OUT-VIDEO За свързване към съставния видео вход на телевизор.

#### 5 DIGITAL IN-COAXIAL

За свързване към коаксиален аудио изход на телевизора или цифрово устройство.

(6) DIGITAL IN-OPTICAL За свързване към оптичен аудио изход на телевизора или цифрово устройство.

#### Отзад в дясно

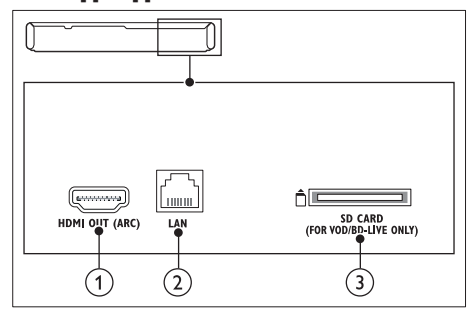

#### 1 HDMI OUT (ARC)

За свързване към HDMI вход на телевизор.

2 LAN

За свързване към LAN вход на модем или рутер.

(3) SD CARD (не е достъпно за Китай) Слот за SD карта. SD картата се използва за наемане на онлайн филми и достъп до BD-Live.

### 4 Свързване и настройване

Този раздел ви помага как да свържете вашата система към телевизор и други устройства и след това да я настроите. За информация относно основните свръзки на системата и аксесоарите, погледнете Инструкцията за бърза употреба. За лесен интерактивен помощник, погледнете www.connectivityguide.philips.com.

#### Бележка

- Погледнете лепенката с модела отзад или отдолу на продукта, за идентификация и захранването.
- Преди да правите или променяте свръзки, уверете се, че всички устройства са изключени от контакта.

## Свързване на тонколоните

Кабелите на тонколоните са цветно кодирани за лесно свързване. За да свържете тонколона към системата за домашно кино, съчетайте цвета на кабела на тонколоната към конектора със същия цвят.

Разположението на тонколоните играе важна роля в настройването на сърраунд звука. За най-добри резултати, поставете всички тонколони срещу положението за слушане и ги поставете близо до нивото на ушите (когато сте седнали).

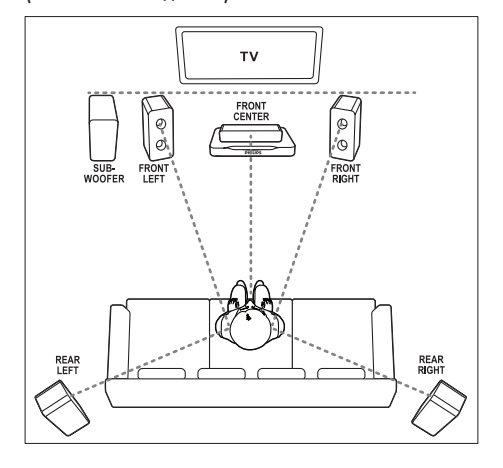

#### Бележка

 Сърраунд звука зависи от фактори като форма и големина на стаята, тип на стените и тавана, прозорци и отразяващи повърхности, и акустиката на тонколоните. Експериментирайте с положението на тонколоните, за да откриете оптималното им място.

Следвайте основните напътствия, за да разположите тонколоните.

- Позиция на седене: Това е центъра на зоната на слушане.
- 2 FRONT CENTER (предена централна) тонколона: Поставете централната тонколона директно срещу позицията за седене, или над или под телевизора.
- 3 FRONT LEFT (предена лява) и FRONT RIGHT (предена дясна) тонколони: Поставете дясната и лявата тонколони пред, и на равно разстояние от централната тонколона. Уверете се, че лявата, дясната и централната тонколони са на едно и също разстоянието от мястото за седене.
- 4 REAR LEFT (задна лява) и REAR RIGHT (задна дясна) тонколони: Поставете задните сърраунд тонколони от ляво и от дясно на мястото за седене, или на една линия с него или леко зад него.

#### 5 SUBWOOFER (суббуфер): Поставете суббуфера поне на метър от ляво или от дясно на телевизора. Оставете около 10 см разстояние от стената.

#### Свързване към телевизор

Свържете системата към телевизора, за да гледате филми. Можете да слушате звука от телевизионните програми чрез тонколоните на системата. Използвайте свръзката с найдобро качество достъпно за телевизора и системата.

#### Възможност 1: Свързване към телевизор с HDMI (ARC)

#### Най-добро видео качество

Вашата система поддържа HDMI версия 1.4 – Audio Return Channel (ARC). Ако вашия телевизор е HDMI ARC съвместим, можете да слушате звука на телевизора през системата като използвате един HDMI кабел.

- Като използвате високо скоростен HDMI кабел, свържете **HDMI OUT (ARC)** конектора на системата към **HDMI ARC** конектора на телевизора.
  - HDMI ARC конектора на телевизора може да е обозначен различно. За повече подробности за конекторите на телевизора, погледнете неговата инструкция за експлоатация.
- На телевизора, включете HDMI-CEC. За подробности, погледнете инструкцията на телевизора.
  - Ако звука от телевизора не се чува през системата, настроите звука ръчно (погледнете 'Настроиване на звука').

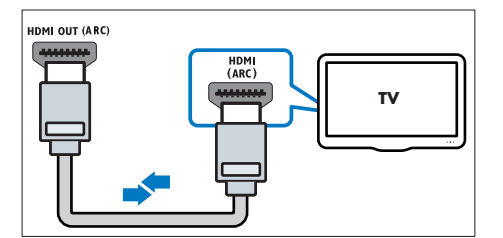

#### Възможност 2: Свързване към телевизор със стандартен HDMI

#### Най-добро видео качество

Ако вашия телевизор не е HDMI ARC съвместим, свържете системата към телевизора чрез стандартна HDMI връзка.

- Като използвате високо скоростен HDMI кабел, свържете HDMI OUT (ARC) конектора на системата към HDMI конектора на телевизора.
- 2 Свържете аудио кабел, за да чувате звука от телевизора през системата (погледнете 'Свързване на звука от телевизора и други устройства').

На телевизора, включете HDMI-CEC. За подробности, погледнете инструкцията на телевизора.

 Ако звука от телевизора не се чува през системата, настройте звука ръчно (погледнете 'Настройване на звука').

#### Бележка

 Ако имате телевизор, който има DVI конектор, свържете чрез HDMI/DVI адаптор. Въпреки това, някой от функциите може да не са достъпни.

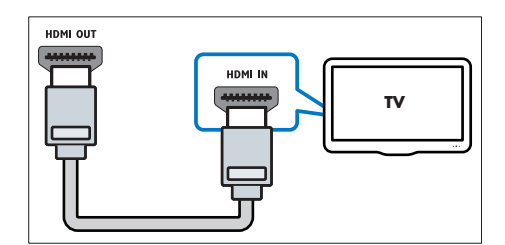

#### Възможност 3: свързване към телевизор със съставен видео кабел

Стандартно качество на картината Ако телевизора ви няма HDMI конектори, свържете системата към телевизора, чрез връзка със съставен видео кабел. Тази връзка не поддържа HD видео.

- Като използвате съставен видео кабел, свържете VIDEO конектора на системата към VIDEO IN входа на телевизора.
  - Съставния видео вход може да е обозначен като AV IN, VIDEO IN, COMPOSITE или BASEBAND.
- 2 Свържете аудио кабел, за да чувате звука от телевизора през системата (погледнете 'Свързване на звука от телевизора и други устройства').
- 3 Докато гледате телевизионни програми, натиснете SOURCE неколкократно, за да изберете правилния вход за звука.
- 4 На телевизора, превключете на правилния канал за приемане на видео сигнал, докато гледате филми на него. За повече информация погледнете инструкцията на телевизора.

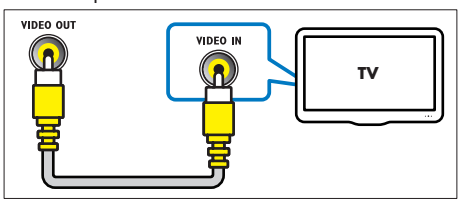

#### Свързване на звука от телевизор или други устройства

Пуснете звука от телевизора или други устроиства през тонколоните на системата за домашно кино.

Използвайте връзката с най-добро качество на телевизора, системата за домашно кино и другите устройства.

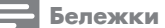

- Аудио свръзките в инструкцията са само препоръчителни. Можете да използвате и други свръзки.
- Когато системата и телевизора са свързани посредством HDMI ARC, нямате нужда от аудио връзка.

#### Възможност 1: Свържете звука чрез цифров оптичен кабел

#### Най-добро качество на звука

- Като използвате оптичен кабел, свържете **ОРТІСАL** конектора на системата към конектора ОРТІСАL ОИТ на телевизора или друго устройство.
  - Цифровия оптичен конектор може да е означен като SPDIF, SPDIF OUT или **OPTICAL**.

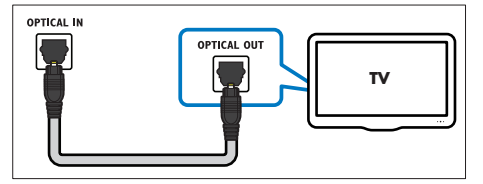

#### Възможност 2: Свържете звука чрез цифров коаксиален кабел

#### Добро качество на звука

- Като използвате коаксиален кабел, свържете конектора СОАХІАІ на системата към конектора COAXIAL/DIGITAL OUT на телевизора или другото устройство.
  - Цифровия коаксиален конектор може да е означен като DIGITAL AUDIO OUT.

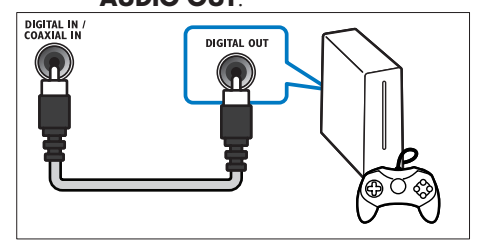

#### Възможност 3: Свържете звука чрез аналогови аудио кабели

#### Стандартно качество на звука.

Като използвате аналогов аудио кабел, свържете конекторите АUX на системата към конекторите AUDIO OUT на телевизора или другото устройство.

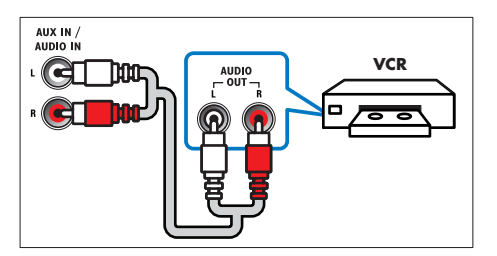

#### Настройване на тонколоните

Настройте тонколоните ръчно, за да усетите сърраунд звука.

#### Преди да започнете

Направете необходимите връзки описани в ръководството за бърза употреба и след това включете телевизора на правилния канал за системата за домашно кино.

1 Натиснете **А(Ноте)**.

4

- 2 3 Изберете [Setup] и натиснете ОК.
  - Изберете [Audio]>[Speaker setup].
    - Въведете разстоянието за всяка тонколона, и след това слушайте тестовите звуци и променете силата на звука. Променяите позицията на тонколоните, за да откриете най-добрите настройки.

### Настройване на EasyLink

Системата поддържа Philips EasyLink, който използва HDMI CEC (Consumer Electronics Control) протокол. Можете да използвате едно дистанционно за HDMI CEC съвместими устройства, които са свързани чрез HDMI.

#### Бележки

- В зависимост от производителя, HDMI-CEC е познат под много имена. За информация за вашето устройство погледнете неговата инструкция.
- Philips не гарантира 100% съвместимост с всички HDMI-CEC устройства.

#### Преди да започнете

- Свържете системата към HDMI-CEC съвместимо устройство чрез HDMI връзка.
- Направете необходимите връзки, описани в ръководството за бърза употреба и след това включете телевизора на правилния канал за системата за домашно кино.

#### Включване на EasyLink

Изберете [Setup] и натиснете ОК.

#### Изберете [EasyLink]>[EasyLink]>[On].

- На телевизора и другите свързани устройства, включете HDMI-CEC управлението. За подробности, погледнете инструкциите на телевизора или другите устройства.
  - На телевизора, настройте аудио изхода на 'Amplifier' (вместо на тонколоните на телевизора). За подробности погледнете инструкцията на телевизора.

#### EasyLink управление

C EasyLink, можете да управлявате системата, телевизора и другите свързани HDMI-CEC съвместими устройства с едно дистанционно.

- [One-touch play] (Пускане с едно натискане): когато има диск в отделението за дискове, натиснете ► за да превключите телевизора от стендбай и да се пусне диска.
- [One-touch standby] (Изключване с едно натискане): ако тази функция е включена, системата може да се превключи в стендбай режим с дистанционното на телевизора или тези на другите HDMI CEC устройства.
- [System Audio Control] (Системен аудио контрол): Ако функцията е включена, звука от свързаното устройство се прехвърля през системата автоматично, когато включите устройството.
- [Audio Input Mapping] (задаване на звука):Ако системния аудио контрол не работи, задайте свързаното устройство към съответния входящ аудио конектор на системата (погледнете 'Настройване на звука').

#### Бележка

 За да промените настройките на EasyLink управлението, натиснете **(Home)**, изберете [Setup]>[EasyLink].

#### Настройване на звука

Ако не чувате звука на свързаното устройство през тонколоните на системата, проверете дали сте включили EasyLink на всички устройства (погледнете 'Включване на EasyLink') След това настройте EasyLink аудио контрола.

- 2 Изберете [Setup] и натиснете OK.
- В Изберете [EasyLink]>[System Audio Control]>[On]
  - За да пуснете звука от тонколоните на телевизора, изберете [Off] и пропуснете следващите стъпки.
- Изберете [EasyLink]>[Audio Input Mapping].
- 5 Следвайте инструкциите на екрана, за да зададете свързаните устройства към аудио входовете на системата.
  - Ако свържете системата към телевизора чрез HDMI ARC връзка, се уверете, че звука на телевизора е зададен към входа ARC на системата.

#### Свързване и настройване на домашна мрежа

Свържете системата към рутер чрез жична или безжична мрежа и се насладете на:

- Мултимедийно съдържание разпространявано от компютъра ви (погледнете (Търсене в компютър чрез DLNA').
- Управление на смарт телефон
- Net TV (не е достъпно в Китай)(погледнете 'Търсене в Net TV').
- Обновяване на софтуер (погледнете 'Обновяване на софтуеъра чрез интернет').

#### Внимание

• Запознайте се с мрежовия рутер, софтуера на мултимедийния сървър и мрежовите прин ципи. Ако е необходимо, прочетете документацията, която съпътства мрежовите ком поненти. Philips не е отговорен за загубена, повредена или сгрешена информация.

#### Преди да започнете

- За Net TV и обновяване на софтуера, се уверете, че мрежовия рутер има достъп до интернет с високоскоростна връзка и не е ограничен от firewall или други програми за сигурност.
- Направете необходимите връзки, описани в ръководството за бърза употреба, и след това включете телевизора на правилния източник за приемане на системата.

#### Настройване на жична връзка

#### От какво имате нужда:

- Мрежов рутер (с включен DHCP).
- мрежов кабел (RJ45 прав кабел).

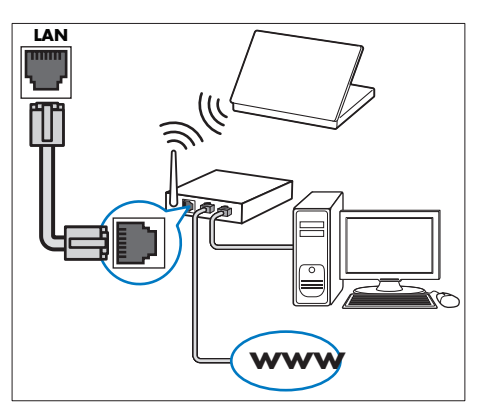

- 1 Като използвате мрежов кабел, свържете LAN конектора на системата към мрежовия рутер.
- 23 Натиснете 希 (Ноте).
- Изберете [Setup], и натиснете ОК.
- 4 Изберете [Network]>[Network] Installation]>[Wired (Ethernet)].
- 5 Следвайте инструкциите на телевизора, за да завършите настройките.
  - Ако връзката се разпадне, изберете [Retry] и натиснете OK.
- **6** Изберете [Finish] и натиснете **OK**, за да излезете.
  - За да видите настройките на мрежата, изберете [Setup]>[Network]> [View network settings].

#### Персонализиране на името на мрежата

Наименувайте системата, за да я различавате лесно в домашната мрежа.

- 1 Натиснете **А**(Home).
- 2 Изберете [Setup], и натиснете ОК.
- 3 Изберете [Network]>[Name your Product].
- 4 Като използвате цифровите бутони, въведете име.
- 5 Изберете [Done] и натиснете ОК, за да излезете.

### 5 Използвайте вашата система

Този раздел ви помага да използвате вашата система, как да пускате мултимедия от множество източници.

#### Преди да започнете

- Проверете дали сте направили всички необходими свръзки описани в инструкцията за бърза употреба и помощта на екрана.
- Завършили сте първоначалните настройки. Тези настройки се появяват, когато пуснете системата за домашно кино или не сте завършили настройките.
- Включили сте телевизора на правилния източни за системата (например HDMI, AV IN).

#### Достъп до главното меню

Главното меню осигурява лесен достъп до свързаните устройства, настройки и други полезни функции на системата.

- Натиснете ♠ (Home).
  - ⊢ Появява се главното меню.
- **2** Натиснете **бутоните за навигация** 
  - и ОК, за да изберете от следното:
  - [play Disc]: пуска възпроизвеждането от диска.
  - [browse USB]: достъп до съдържанието на USB.
  - [browse iPod]: достъп до съдържанието на iPod или iPhone.
  - [browse Net TV]: достъп до Net TV.
  - [browse PC]: достъп до съдържанието на компютъра.
  - [Setup]: достъп до менютата, за да промените настройките на картината, звука и други.
  - [Help]: достъп до помощника на екрана.
- З Натиснете ♠ (Home), за да излезете.

#### **Дискове**

Системата може да възпроизвежда множество дискове: DVD, VCD,CD и Blu-ray. Може също да възпроизвежда дискове, направени у дома, със снимки и музика.

- 1
  - Поставете диск в системата.
- 2 Ако диска не се пусне автоматично, натиснете DISC, или изберете [play Disc] в менюто.
- 3 Използвайте дистанционното, за да контролирате възпроизвеждането (погледнете 'Дистанционно').

Бележка

 За да избегнете прескачане на картината, променете яркостта на картината.

#### Бутони за възпроизвеждане

| Бутон                       | Действие                                                                                                    |
|-----------------------------|----------------------------------------------------------------------------------------------------|
| Бутони зс<br>навигаци       | <ul> <li>Навигация в менютата.</li> <li>ЯНагоре/надолу: завъртане на<br/>снимка по или обратно на<br/>часовниковата стрелка.</li> </ul>                               |
| ОК                          | Потвърждаване на въвеждане<br>или избор.                                                                                                    |
| ► (Play)                    | Пускане или продължаване<br>на възпроизвеждането.                                                                                                    |
| 11                          | Спиране в пауза.                                                                                                    |
|                             | Спиране на възпроизвеждането.                                                                                                    |
| I <b>⊲ /</b> ►I             | Преминаване на предишната<br>или следващата песен, глава<br>или файл.                                                                                                 |
| <b>44</b> / <b>&gt;&gt;</b> | Когато филма е в пауза,<br>за търсене напред или назад.                                                                                                    |
| SUBTITLE                    | Избор на език за субтитрите за филм.                                                                                                    |
| DISC/<br>POP-UP<br>MENU     | За достъп или изход от менюто<br>на диска.                                                                                                    |
|                             | Постъп до допълните настройки<br>по време на възпроизвеждането<br>на музика, филм или мултимедиен<br>файл (погледнете 'Възможности<br>за картината, звука и снимки'). |

#### Синхронизиране на звука с картината Ако картината и звука не са синхронизирани,

Ако<sup>®</sup>картината и звука не са синхронизирани, можете да забавите звука, за да пасне на картината.

- Hatuchete III SOUND SETTINGS.
- 2 Изберете AUD SYNC и натиснете OK.
- Натиснете навигационните бутони (нагоре/надолу), за да синхронизирате звука с картината.
- **4** Натиснете **ОК**, за да потвърдите.

#### Пускане на Blu-ray 3D дискове

Системата може да възпроизвежда Blu-ray 3D филми. Прочетете предупрежденията за здравето при гледане на 3D преди да пуснете 3D диск.

#### От какво имате нужда

- 3D телевизор.
- чифт 3D очила, които са съвместими с 3D телевизорът.
- 3D Blu-ray филм
- високоскоростен HDMI кабел (за предпочитане версия 1.4)
- Като използвате високоскоростен HDMI кабел, свържете системата към 3D съвместим телевизор.
- 2 Уверете се, че 3D видео настройките са включени. Натиснете **↑** (Home), изберете [Setup] >[Video]>[Watch 3D video]>[Auto].
  - За да пуснете 3D дискове в 2D режим, изберете [Off].
- **3** Пуснете Blu-ray 3D диск и сложете 3D очилата.
  - По време на търсенето на филма и в определени режими на възпроизвеждане, картината се показва в 2D. Показването на картината се връща в 3D когато продължите възпроизвеждането.

#### Bonus View на Blu-ray дискове

Blu-ray дисковете, които поддържат Bonus View ви позволява да гледате специално съдържание като коментари на малък прозорец. Bonus View е познато също като Картина-в-картината

- Включете Bonus View в менюто на Blu-ray диска.
- 2 По време на филма, натиснете ≡ OPTIONS.
  - → Появява се менюто с възможности.
- З Изберете [PIP Selection]>[PIP].
  - Появява се менюто PIP [1] или [2] в зависимост от видео съдържанието.
    - За да изключите Bonus View, изберете [Off].
- 4 Изберете [2nd Audio Language] или
- [2nd Subtitle Language]
- 5 Изберете езика на възпроизвеждането и натиснете ОК.

#### BD-Live на Blu-ray диск

Blu-ray дискове с BD-Live включват допълнителни услуги като интернет чат с режисьора, последните трейлъри на филми, игри, тапети, и мелодии.

BD-Live услугите и съдържанието може да се различава за различните дискове.

#### От какво имате нужда:

- Blu-ray диск с BD-Live съдържание;
- устройство за запаметяване:
  - USB устройство, с поне 1 GB памет, или
  - SD карта с памет от типа SDHC клас 6, с поне 8 GB памет.
- Свържете системата за домашно кино към домашната мрежа с достъп до интернет (погледнете 'Свързване и настройване на мрежа').
- 2 Свържете USB устройство или поставете SD карта към системата.
  - Ако бъде поискано, следвайте инструкциите на екрана, за да форматирате SD картата.
- Натиснете A (Home) и изберете [Setup].
- 4 Изберете [Advanced]>[Local Storage].
  - Изберете [USB] или [SD card].
    - Използвайте или USB устройството или SD картата, за да се съхранявате сваленото BD-Live съдържание.
- 6 Изберете [Advanced]>[BD-Live security] >[Off] за да включите BD-Live.
  - За да изключите BD-Live, изберете [On].
  - Изберете BD-Live иконата от менюто на диска и натиснете **ОК**.
    - BD-Live започва да се зарежда.
       Времето за зареждане зависи от диска и интернет връзката.
  - Натиснете навигационните бутони, за да управлявате в BD-Live, и натиснете ОК, за да изберете възможност.

Бележка

 За да изтриете паметта на устроиството за запаметяване, натиснете **А (Home)** и изберете [Setup]>[Advanced]>[Clear Memory].

### Информационни файлове

Системата ви за домашно кино може да възпроизвежда снимки, аудио и видео файлове, запаметени на диск или USB устройство. Преди да пуснете файл, проверете дали формата на файла се поддържа от системата (погледнете 'Файлов формат').

- Пуснете файловете от диск или USB устройство.
- 2 За да спрете възпроизвеждането, натиснете ■.
  - За да продължи видеото от където сте го спрели, натиснете .
  - За да започне видеото от начало, натиснете I

Бележка

 За да пуснете DivX DRM защитени файлове, свържете системата към телевизора чрез HDMI връзка.

#### Субтитри

Ако филма ви има субтитри на няколко език, изберете език за субтитрите.

#### 🚽 Бележка

- Уверете се, че филма и файла на субтитрите имат еднакви имена. Например, ако файла на филма е с име 'movie.avi', запишете файла на субтитрите като 'movie.srl' или 'movie.sub'.
- Системата може да възпроизвежда файлове със субтитри, от следните формати: srt, .sub, .txt, .ssa, .ass, .smi и .sami. Тези файлове не се показват в навигационното меню за файлове.
- Докато сте пуснали филма, натиснете **SUBTITLE**, за да изберете език.
- 2 За DivX или RMVB/RM филми, ако субтитрите не се показват правилно, направете следното, за да промените набора от символи.
- Натиснете OPTIONS.
   → Появява се менюто с настройки.
- 4 Изберете [Character Set] и след това изберете набор от символи, който поддържа субтитрите.

#### Европа, Индия, LATAM и Русия

| Набор<br>символи    | Език                                                                                                    |
|---------------------|----------------------------------------------------------------------------------------------------|
| [Standard]          | Английски, Албански, Датски,<br>Холандски, Фински, Френски,<br>Галски, Немски, Италиански,<br>Кюрдски (латински), Норвежки,<br>Португалски, Испански, Шведски<br>и Турски |
| [Central<br>Europe] | Албански, Хърватски, Чешки,<br>Холандски, Английски, Немски,<br>Унгарски, Ирландски, Полски,<br>Румънски, Словашки, Словенски<br>и Сръбски.                               |
| [Cyrillic]          | Български, Белоруски, Английск<br>Македонски, Молдовски, Руски,<br>Сръбски и Украински                                                                                    |
| [Greek]             | Гръцки                                                                                                    |

| Набор<br>символи          | Език<br>Албански, Датски, Холандски,<br>Английски, Фински, Френски,<br>Галски, Немски, Италиански,<br>Кюрдски (латински), Норвежки,<br>Португалски, Испански,<br>Шведски, Турски. |  |
|---------------------------|----------------------------------------------------------------------------------------------------|--|
| [Standard]                |                                                                                                    |  |
| [Chinese]                 | Опростен Китайски                                                                                                    |  |
| [Chinese-<br>Traditional] | Традиционен Китайски                                                                                                    |  |
| [Korean]                  | Английски и Корейски.                                                                                                    |  |

#### VOD код за DivX

1

Преди да закупите DivX филм и да го пуснете на системата, регистрирайте системата на www.divx.com като използвате DivX VOD кода.

- Натиснете 希 (Ноте).
- 2 Изберете [Setup] и натиснете ОК. 3 Изберете [Advanced]>[DivX VOI
  - Изберете [Advanced]>[DivX VOD Code] и натиснете OK.
    - Появява се DivX VOD регистрационния код за тази система.

### USB устройство

Гледайте снимки, слушайте музика или гледайте филми запаметени на USB устройство като MP4 плеър или цифров фотоапарат.

#### От какво имате нужда:

 USB устройство, което е форматирано с FAT или NTFS файлова система, и съответства на класа Mass Storage.

#### Бележка

- Ако използвате USB удължителен кабел, USB НUB или устройството за няколко USB, USB устройството може да не бъде разпознато.
- Свържете USB устройството към •<>> конектора на системата.
- Z Натиснете **А(Home)**.
- 3 Изберете [browse USB] и натиснете ОК. → Появява се прозорец със съдържанието.
- 4 Изберете файл и натиснете ОК.
- 5 Използвайте бутоните за възпроизвеждане, за да контролирате възпроизвеждането (погледнете 'Бутони за възпроизвеждане').

## Възможности за звука, картината и снимките

Използвайте допълнителни функции когато пускате музика, филми или снимки от диск или USB устройство.

#### Възможности за звука

Докато сте пуснали музика, повторете песен, диск или папка.

- Натиснете = OPTIONS неколкократно, за да сменяте между следните възможности:
  - **RPT TRAC/RPT FILE:** повторение на пуснатата песен или файл.
  - **RPT DISC/RPT FOLD:** повторение на всички песни от диска или папката.
  - **RPT RAND:** пускане на аудио песните в разбъркан ред.
  - **RPT OFF:** изключване на режима на повторение.

#### Възможности за картината

Докато гледате филм, изберете възможност като субтитри, аудио език, търсене по време, и настройки на картината. В зависимост от видео източника, някой възможности не са достъпни.

- Натиснете :≡ ОРТІОNS.
- Появява се менюто с настройки на картината.
- 2 Използвайте навигационните бутони
  - и ОК, за да изберете и промените:
    - [Audio Language]: избор на език за звука на филма.
  - [Subtitle Language]: избор на език за субтитрите за филма.
  - [Subtitle Shift]: промяна на положението на субтитирите на екрана.
  - [Info]: показване на информация относно това, което сте пуснали.
  - [Character Set]: избор на набор от символи, който поддържа DivX субтитри.
  - [Time Search]: преминаване на определена частр от филма, като въведете времето на сцената.
  - [2nd Audio Language]: избор на втори език за звука за Blu-ray филм.
  - [2nd Subtitle Language]: избор на втори език за субтитрите за Blu-ray филм.
  - [Titles]: избор на определено заглавие.
  - [Chapters]: избор на определена глава.
  - [Angle List]: Избор на различен ъгъл за гледане.
  - [Menus]: Показване на менюто на диска.
  - [PIP Selection]: Показване на прозореца за Картина-в-картината когато сте пуснали Blu-ray диск, който поддържа Bonus View.
  - [Zoom]: Увеличение на видео сцена. Натиснете бутоните за навигация (наляво/надясно), за да изберете фактор на увеличение.
  - [Repeat]: Повторение на заглавие или глава.
  - [Repeat A-B]: Определяне на част за повторение в рамките на заглавие или песен за повтарящо се възпроизвеждане или изключване на режима за повторение.
  - [Picture Settings]: Избор на зададени настройки за цветовете.

#### Възможности за снимки

Докато разглеждате снимки, увеличете снимката, завъртете я, добавете анимация в презентацията и променете настройките за снимките.

- Натиснете :≡ ОРТІОNS.
  - Появява се менюто с настройки за снимките.
- Натиснете навигационните бутони и ОК, за да изберете и промените следните настройки:
  - [Rotate +90]: Завъртане на снимката на 90 градуса по часовниковата стрелка.
  - [Rotate -90]: Завъртане на снимката на 90 градуса обратно на часовниковата стрелка.
  - [Zoom]: Увеличение на снимката. Натиснете бутоните за навигация (наляво/ надясно), за да изберете фактор на увеличение.
  - [Info]: Показва информация за снимката.
  - [Duration per slide]: Задаване на времетраенето за показване на снимка по време на презентация.
  - [Slide Animation]: Избор на анимация за презентацията.
  - [Picture Settings]: Избор на зададени настройки за цветовете.
  - [Repeat]: Повторение на избраната папка.

#### Музикална презентация

Ако снимките и аудио файловете са един същи диск или USB устройство, можете да създадете музикална презентация.

- **1** Изберете песен и натиснете **ОК**.
- Натиснете → (назад), за да се върнете към папките със снимки.
- 3 Изберете снимка и натиснете ►, за да започне презентацията.
- 5 Натиснете отново, за да спрете музиката.

#### Радио

Слушайте радио от системата и запаметете до 40 радио станции.

#### 🚽 Бележка

- Не се поддържат АМ и цифрово радио.
- Ако няма засечен стерео сигнал, ще бъдете запитани да инсталирате радио станциите отново.
- Cвържете FM антената към ANTENNA FM 75Ω на системата.
  - За най-добро приемане, поставете антената далеч от телевизора и други източници на излъчвания.
- 2 Натиснете бутоните за избор на източник неколкократно докато на дисплея се появи RADIO.
  - Ако вече сте настроили радио станции, ще се пусне последната слушана от вас станция.
  - → Ако не сте настройвали станции, на дисплея ще се появи съобщението "AUTO INSTALL...PRESS PLAY". Натиснете ► (пускане).

3 Изп

Използвайте дистанционното, за да слушате или сменяте радио станциите:

#### Бутони на възпроизвеждане

| Бутон                                          | <b>Действие</b>                                                                                                    |  |  |
|------------------------------------------------|----------------------------------------------------------------------------------------------------|--|--|
| і /►і<br><sup>или</sup><br>цифровите<br>бутони | Избор на запаметена<br>радио станция.                                                                                                    |  |  |
| Бутони за<br>навигация                         | Наляво/надясно:<br>Търсене на радио станция.<br>Нагоре/надолу:<br>Търсене на радио честота.                                                                                                    |  |  |
|                                                | Натиснете, за да спрете ин-<br>сталирането на станциите.                                                                                                    |  |  |
| S BACK                                         | Натиснете и задръжте, за<br>да изтриете запаметената<br>радио станция.                                                                                                    |  |  |
|                                                | Ръчно: натиснете веднъж за<br>достъп до режим за програ-<br>миране, и натиснете пак, за<br>да запаметите радио станцията<br>Автоматично: Натиснете и за-<br>дръжте за 3 секунди, за да пре-<br>инсталирате радио станциите. |  |  |
| SUBTITLE                                       | Сменяне между стерео и моно звук.                                                                                                    |  |  |

#### МРЗ плеър

Свържете MP3 плеър, за да пускате аудио файлове.

От какво имате нужда:

#### MP3 плеър;

- 3.5 мм стерео аудио кабел.
- Като използвате 3.5 мм аудио кабел, свържете МРЗ плеъра към MUSIC iLINK конектора на системата.
- 2 Натиснете AUDIO SOURCE неколкократно докато се появи MUSIC I-LINK на дисплея.
- 3 Използвайте бутоните на МРЗ плеъра, за да изберете и пуснете аудио файлове.

### iPod или iPhone

Свържете Philips докинг станция, за да пускате музика, филми и снимки от вашия iPod или iPhone. **От какво имате нужда** 

- Philips докинг станция (модел: Philips DCK306x).
- Жълт съставен кабел видео кабел.
- Свържете Philips докинг станция към **DOCK for iPod** конектора на системата.
- За да гледате презентация от вашия iPod или iPhone на телевизора, свържете докинг станцията към телевизора чрез жълтия съставен видео кабел.
- **3** Включете iPod или iPhone и го поставете на докинг станцията.
  - Зареждайте вашия iPod/iPhone, докато е прикачен, и докато системата е в iPod режим.

#### Пускане на музика

- Прикачете вашия iPod или iPhone.
- 2 Натиснете DOCK for iPod на дистанционното на системата.
- 3 Търсете в екрана на iPod или iPhone, за да изберете песни.
- 4 Търсете в екрана на iPod или iPhone, за да изберете песни. → Музиката се чува през системата.

#### Търсене на аудио съдържание от вашия телевизор (разширен режим):

- Натиснете ♠ (Home).
- 2 Изберете [browse iPod] и натиснете ОК. → Появява се съдържанието.
- **3** Натиснете **DOCK for iPod**, за да търсите в аудио съдържанието.
- 4 Използвайте бутоните за възпроизвеждане, за да контролирате възпроизвеждането (погледнете 'Бутони на възпроизвеждане').
  - Бутоните на вашия iPod или iPhone са изключени.
- 5 Натиснете DOCK for iPod, за да излезете от разширения режим.

### Пускане на клипове или презентации

- Прикачете вашия iPod или iPhone (погледнете 'iPod или iPhone').
- 2 Натиснете DOCK for iPod на дистанционното на системата.
- 3 Превключете телевизора на AV/VIDEO източник (съответстващ на жълтия съставен кабел).
  - 🛏 Екрана на телевизора остава празен.
- 4 От екрана на вашия iPod или iPhone, потърсете и пуснете клип или презентация.
   → Клипа или презентацията се пускат на екрана на телевизора.

## телефон

Използвайте мобилното си устройство като iPhone (iOS 3.1.3 или по-нова), Android телефон (2.1 и по-нов), iPad или таблет, за да:

- управлявате системата.
- търсите в съдържанието на диск или USB устройство.

#### Преди да започнете

- Свържете системата, мобилното устройство и другите DLNA съвместими устройства към мрежата.
  - За по-добро качество на картината, използвайте жична връзка когато е възможно.
- Наименувайте мрежата за системата (погледнете 'Персонализиране на името на мрежата').
- Свалете приложението Philips MyRemote на мобилното устройство.
  - За iPhone или iPad, потърсете приложението в **Арр Store**.
  - За телефони или таблети с Android, потърсете приложението в Market.

### Управление на системата за домашно кино

Управлявайте системата от мобилното устройство. На мобилното устройство, влезте и

- На мобилното устройство, влезте в приложението **МуRemote**.
- Изберете вашата система (по името в мрежата) от главния екран.
  - появява се лента за търсене отдолу на екрана.
  - Ако системата не бъде открита, проверете мрежовата връзка или натиснете бутона **Devices** (устройства) на мобилното устройство, за да търсите отново.
- 3 Изберете един от следните бутони, за достъп до повече възможности.
  - За да се върнете на предишния екран, натиснете бутона за връщане.

#### Възможност Действие

| <b>App<br/>Home</b><br>(App<br>Home) | връщане към главния екран.                                                                                                    |
|--------------------------------------|----------------------------------------------------------------------------------------------------|
| <b>Media</b><br>(Media)              | DISC: търсене и пускане на<br>файлове запаметени на диск.<br>USB: търсене и пускане на файло-<br>ве запаметени на USB устройство.                                                                                                    |
| Remote<br>(Remote)                   | Достъп до дистанционното на<br>мобилното устройство. Плъзнете<br>пръст по екрана наляво или<br>надясно, за да имате достъп до<br>повече бутони. Само основните<br>бутоните са активни на мобилното<br>устройство. Някой функции като<br>стендбай и задържане на бутон<br>не са достъпни на мобилното<br>устройство. |

4 Следвайте инструкциите на екрана, за да изберете възможност или да завършите настройките.

### Търсене в Net TV

Използвайте Net TV, за да имате достъп до интернет приложения и специално адаптирани интернет сайтове.

За интерактивни разговори през Net TV услугите, посетете форума на Net TV на www.supportforum.philips.com.

#### Бележка

- Koninklijke Philips Electronics N.V. не носи отговорност за съдържание, осигурено от доставчика на Net TV услугата.
- 1 Свържете системата към домашната мрежа с високоскоростен интернет достъп (погледнете 'Свързване и настройване на домашна мрежа').
- Натиснете 角 (Ноте).
- 2 3 Изберете [browse Net TV] и натиснете OK.
- 4 Следвайте инструкциите на екрана, за да потвърдите съобщението, което се появява на екрана. → Появява се началната страница на Net TV.
- 5 Използвайте дистанционното, за да изберете и управлявате приложенията (погледнете 'Управление на Net TV').

#### Управление на Net TV

| Бутон                    | Действие                                                                    |  |  |
|--------------------------|-----------------------------------------------------------------------------|--|--|
| Навигацион-<br>ни бутони | Избор на приложение или<br>управление.                                      |  |  |
| ОК                       | Потвърждение на избор или въвеждане.                                        |  |  |
| ⁺⊃ BACK                  | Връщане на предишната страница или изтриване на текста.                     |  |  |
|                          | Постъп до възможностите свър-<br>зани с настоящото действие.                |  |  |
| Цифрови<br>бутони        | Въвеждане на текст (напри-<br>мер в емайл адрес, уеб URL,<br>пароли и т.н.) |  |  |
| DISC/POP-UP<br>MENU      | Изход от NetTV портала и<br>връщане в главното меню.                        |  |  |

#### Изтриване на историята на търсене

Изтрийте историята на търсене, за да изтриете пароли, кукита и информация от търсенето от системата.

- 1 Натиснете A (Ноте).
- 2 Изберете [Setup] и натиснете ОК.
- 3 Изберете [Network]>[Clear Net TV Memory].
- 4 Натиснете ОК, за да потвърдите.

#### Наемане на онлайн филми

Можете да наемате филми от онлайн магазини чрез системата. Можете да ги гледате веднага или по-късно.

Много онлайн магазини за филми предлагат огромен избор от филми, с различни цени за наем, за различен период и условия. В някои магазини, трябва да направите регистрация преди да можете да наемате.

#### От какво имате нужда

- SD карта с памет от типа SDHC клас 6, с поне 8 GB памет.
- 1 Свържете системата към домашна мрежата с високоскоростен интернет (погледнете 'Свързване и настроиване на домашна мрежа').
- 2 Поставете празна SD карта в слота SD CARD на системата и следвайте инструкциите на екрана, за да форматирате картата.
  - След като я форматирате, оставете картата в слота **SD CARD**.
  - Натиснете **А**(Home).
  - Изберете [browse Net TV] и натиснете OK. Появяват се онлайн услугите, достъпни за вашата държава.
  - Изберете видео магазин и натиснете ОК.
  - Следвайте инструкциите на екрана във видео магазина, за да наемете или гледате филм. Ако се налага, въведете необходимата информация, за да се регистрирате или влезете в регистрацията си на магазина.
    - → Филма е свален на вашата SD карта. Можете да го гледате само на вашата система.
- 7 Използвайте бутоните за възпроизвеждане, за да контролирате възпроизвеждането (погледнете 'Бутони на възпроизвеждане′).

#### Търсене в компютър през DLNA

Когато свържете системата към мрежата, можете да слушате музика, гледате снимки и видео файлове, които са записани на компютър или друг медиен сървър на мрежата.

#### Преди да започнете

- Инсталирайте DLNA съвместимо приложение за медиен сървър на устройството. Уверете се, че сте свалили приложение, което работи най-добре за вас. Например,
  - Windows Media Player 11 или по-нова за компютър;
  - Twonky Media Server за макинтош или компютър.
- Позволете споделянето на файлове. За подробности, проверете инструкцията на софтуера на мултимедийния сървър.
- 1 Свържете системата към домашната мрежа. За по-добро качество на картината, използвайте жична връзка когато е възможно.
- 2 Свържете компютъра и другото DLNA-съвместимо устройство към същата мрежа.

#### Натиснете 希 (Ноте).

4 Изберете [browse PC] и натиснете OK. Появява се прозорец със съдържанието.

- 5 Изберете устройство от мрежата.
  - Папките в избраното устройство се показват. В зависимост от медийния сървър, имената на папките може да се различават.
  - Ако не виждате папките, се уверете, че сте позволили медийното споделяне на избраното устройство, така че съдържанието да може да се споделя.

#### Изберете файл и натиснете ОК.

- Някой файлове може да не се възпроизвеждат поради несъвместимост. Проверете, които файлове се поддържат от системата.
- 7 Използвайте бутоните за възпроизвеждане, за да контролирате възпроизвеждането (погледнете 'Бутони за възпроизвеждане').

#### Избор на звук

Този раздел ви помага да изберете идеалния звук за вашите филми или музика.

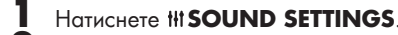

2 Натиснете навигационните бутони (ляво/ дясно), за да влезете в настройките на 3BVKC

| Звукови<br>настройки | Описание<br>Избор на звуков режим.              |  |
|----------------------|-------------------------------------------------|--|
| SOUND                |                                                 |  |
| SURROUND             | Избор на сърраунд звук или<br>стерео звук.      |  |
| TREBLE               | Нагласяне на високите<br>честоти.               |  |
| MID                  | Нагласяне на средните<br>честоти.               |  |
| BASS                 | Нагласяне на ниските<br>честоти.                |  |
| AUD SYNC             | Забавяне на звука, за да<br>пасне на картината. |  |

4

3

- Изберете възможност и натиснете ОК. Натиснете 🗢 (назад) за да излезете.
- Ако не натиснете бутон в рамките на минута, изхода от менюто става автоматично.

#### Звуков режим

Избор на предварително зададен звуков режим, за да паснат на филма или музиката ви.

Hatuchete HI SOUND SETTINGS

Изберете SOUND и натиснете ОК.

Натиснете навигационните бутони (ляво/дясно), за да изберете настройка от екрана:

- МОУІЕ: насладете се на звуково изживяване като на кино, специално подобрено за филми.
- **MUSIC:** пресъздайте оригиналността на записа на вашата музика, както е в студио или на концерт.
- ORIGINAL: усетете оригиналния звук на филмите и музиката, без да са добавени звукови ефекти.
- NEWS: чуйте всяка дума с оптимизация на речта и чисти гласове.
- **GAMING:** насладете се на вълнуващи аркадни звуци, идеални за екшън видео игри или шумни партита.

Натиснете ОК, за да потвърдите.

#### Сърраунд звуков режим

Усетете поглъщащо аудио изживяване със сърраунд звуковите режим. 1

Hatuchete HI SOUND SETTINGS.

2 Изберете SURROUND и натиснете OK.

 $\overline{\mathbf{3}}$ Натиснете навигационните бутони (ляво/дясно), за да изберете настройка от екрана:

- АUTO: сърраунд звук базиран на аудио потока.
- **МULTI-CH:** Поглъщащ 5 канален • звук за по-добро усещане от филмите.
- **STEREO:** дву канален стерео звук. Идеален за слушане на музика.
- **4** Натиснете **ОК**, за да потвърдите.

#### 6 Промяна на настройките

Настройките на системата са нагласени за оптимално представяне. Освен ако нямате причина за промяна на настройките, ви препоръчваме да запазите тези настройки.

#### Бележка

- Не можете да променяте настройките, които са в сиво.
- За да се върнете на предишното меню, натиснете **ВАСК**. За да излезете от менюто, натиснете **А**(Home).

#### Настройки на езика

- 1 Натиснете 希 (Ноте).
- . 234 Изберете [Setup] и натиснете ОК.
  - Изберете [Preferences] и натиснете ОК.

- Използвайте навигационните бутони и ОК, за да изберете и промените:
  - [Menu language]: избор на език за менюто.
  - [Audio]: избор на аудио език за дискове
  - [Subtitle]: избор на език на субтитрите за дискове.
- [Subtitle]: избор на език на субтитрите за дискове.

Бележка

- Ако предпочитания от вас език го няма, можете да изберете [Other] от списъка и да въведете 4-цифрения езиков код, които можете да намерите отзад на упътването (погледнете 'Езиков код').
- Ако изберете език, който не е достъпен на диска, системата ще използва този по подразбиране за диска.

#### Видео настройки и настройки на картината

1 Натиснете A (Ноте).

23 Изберете [Setup] и натиснете ОК.

Изберете [Video] и натиснете OK. 4

- Използвайте навигационните бутони и ОК, за да изберете и промените:
- [TV Display]: Избор на формат на картината, който да пасне на екрана на телевизора.
- [HDMI video]: Избор на разделителна способност на изходния видео сигнал от HDMI OUT (ARC) на системата. За да се насладите на избраната разделителна способност, се уверете, че телевизора поддържа тази разделителна способност.
- [HDMI Deep Color]: пресъздаване на естествената среда на екрана на телевизора като се показват ярки изображения използваики милярди цветове. Системата трябва да бъде свързана към телевизор с включен Deep Color чрез HDMI кабел.
- [Picture Settings]: Избор на настройки за цветовете за видеото на телевизора. Изберете [User], за да създадете собствени настройки.
- [Watch 3D video]: задавайте HDMI видео, за да поддържа 3D или 2D.
- [User]: избор на допълнителни настройки за картината. Достъпно само след като създадете настройка 'User' при настройките за картината.

Бележка

• Ако промените настройка, се уверете, че телевизора поддържа новата настройка.

#### Настройки на звука

- 1 Натиснете 希 (Ноте).
- 23 Изберете [Setup] и натиснете ОК.
- зберете [Audio] и натиснете OK.
- 4 Използвайте навигационните бутони и ОК, за да изберете и промените:
  - [Night Mode]: за тихо слушане, се намалява силата на звука на силните звуци на системата. Нощния режим е достъпен само за Dolby кодирани DVD и Blu-ray дискове.
  - [HDMI Audio]: задаване на HDMI аудио изхода от телевизора, или изключване на HDMI аудио изхода от телевизора.

#### Настройки на възрастов контрол

Натиснете A (Ноте).

4

2

3

4

- 2 Изберете [Setup] и натиснете ОК.
- 3 Изберете [Preference] и натиснете OK.
  - Използвайте навигационните бутони и ОК, за да изберете и промените:
  - [Change Password]: задайте или променете паролата за достъп до възрастовия контрол. Ако нямате парола или сте я забравили, въведете 0000.
  - [Parental control]: ограничен достъп до дискове, които са записани с ограничения. За да пускате дискове независимо от ограничението, изберете 8 или [Off].

### Настройки на дисплея

#### Натиснете 🕈 (Ноте).

- Изберете [Setup] и натиснете ОК.
- Изберете [Preference] и натиснете OK.
- Използвайте навигационните бутони и ОК, за да изберете и промените:
  - [Auto subtitle shift]: включване или изключване на автоматичното позициониране на субтитрите на телевизори, които поддържат тази функция.
  - [Display panel]: задаване на яркостта на дисплея на системата.
- **VCD PBC]:** включване или изключване на менюто със съдържание за VCD и SVCD дискове с функция за контрол на възпроизвеждането.

#### Настройки за пестене на енергия

1 Натиснете A (Ноте). 2 3

Изберете [Setup] и натиснете ОК.

Изберете [Preference] и натиснете OK.

- 4 Използвайте навигационните бутони и ОК, за да изберете и промените:
  - [Screen Saver]: включване на скрийн сейвъра на система след 10 минути на неактивност.
  - [Auto Standby]: превключване на системата в стендбай режим след 30 минути на неактивност. Този таймер работи само когато възпроизвеждането от диска или USB устройството е спряно или в пауза.
  - [Sleep Timer]: нагласяне на продължителност на таймера за самоизключване, като системата се превключва в стендбай режим след като измине времето.

#### Настройки на тонколоните

- 1 Натиснете 希 (Ноте).
- 2 Изберете [Setup] и натиснете ОК.
- 3 Изберете [Advanced] и натиснете OK
- Δ Използвайте навигационните бутони и ОК, за да изберете и промените:
  - [Enhanced audio]: изберете [On], за да включите обработването на звука на тонколоните и включване на настройките за караоке (ако продукта го поддържа). За да пуснете оригиналния звук на диска, изберете [Off].

#### Съвет

• Включете обработването на звука преди да изберете предварително зададен звуков режим (погледнете 'Звуков режим').

#### Възстановяване на фабричните настройки

- 1 Натиснете A (Ноте).
- Изберете [Setup] и натиснете ОК.
- 3 Изберете [Advanced]>[Restore Default settings] и натиснете OK.
- 4 Изберете [ОК] и натиснете ОК, за да потвърдите.
  - → Системата се възстановява с фабричните настройки, с изключение на някой настройки като възрастовия контрол и DivX VOD регистрационния код.

### 7 Обновяване на софтуеъра

Philips непрекъснато се опитва да подобри продуктите си.

За да продължите да имате най-добрите функции и поддръжка за системата, редовно обновявайте софтуера й.

Сравнете версията на настоящия софтуер с последната версия на www.philips.com/support. Ако настоящата версия е по-стара от последната достъпна на уеб сайта за поддръжка на Philips, обновете системата с последния софтуер.

#### Внимание

 Не инсталирайте по-стара версия на софтуера от настоящата. Philips не носи отговорност за проблеми причинени от понижаване на версията на софтуера.

## Проверяване на версията на софтуера

Проверете версията на настоящия софтуер инсталиран на системата.

- Натиснете ♠ (Home).
  - Изберете [Setup] и натиснете ОК.

#### 3 Изберете [Advanced]>[Version Information]

- ⊢ Показва се версията на софтуеъра.
- Последните две цифри обозначават настоящата версия на инсталираната помощ на екрана на системата. Например, ако настоящата версия на софтуера е 'Subsystem SW: 35-00-00-05', 05 е настоящата версия на инсталираната помощ на екрана на системата.

#### Обновяване от USB устройство

#### От какво имате нужда

- USB устройство, с поне 75 MB памет. USB устройството трябва е форматирано в FAT или NTFS. Не използвайте USB твърд диск.
- компютър с достъп до интернет.
- архивираща програма, която поддържа ZIP файлов формат.

#### Стъпка 1: Сваляне на последния софтуер

- Свържете USB устройство към компютъра.
- 2 В търсачката, посетете www.philips.com/support.
- **3** В сайта за поллоъжка на Philips
- В сайта за поддръжка на Philips, намерете вашия продукт и намерете Software and drivers.
   Фобновлението на софтуера е достъпно като zip файл.
- **4** Запишете zip файла в папка на USB устройството.
- - **UPG\_ALL** на USB устройството.
- Изключете USB устройството от компютъра.

#### Стъпка 2: Обновяване на софтуера

#### Внимание

 Не изключвайте захранването или не махайте USB устройството, докато тече обновяването.

- Свържете USB устройството към системата.
  - Уверете се, че няма диск в отделението за дискове и то е затворено.
- Натиснете 希 (Ноте).
- 3 Изберете [Setup] и натиснете ОК.
- 4 Изберете [Advanced]>[Software update]>[USB].

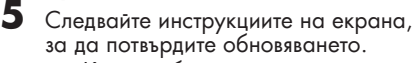

→ Когато обновяването приключи, системата автоматично се изключва и включва отново. Ако това не стане, изключете захранващия кабел за няколко секунди и след това го свържете отново.

#### Обновяване през интернет

- 1 Свържете системата към домашна мрежата с достъп до високоскоростен интернет (погледнете 'Свързване и настроиване на домашна мрежа').
- 2 Натиснете **А**(Home). 3 Изберете [Setup] и на
- Изберете [Setup] и натиснете ОК.

## Изберете [Advanced]>[Software Update]>[Network]

- → Ако има обновление, ще бъдете помолените да изберете дали да започне или да отмените обновяването.
- 5 Следвайте инструкциите на телевизора, за да потвърдите обновяването.
  - → Когато обновяването приключи, системата автоматично се изключва и включва отново.

Ако това не стане, изключете захранващия кабел за няколко секунди и след това го свържете отново.

#### Обновяване на помощта на екрана

Ако настоящата версия на помощта на екрана е по-стара от последната достъпна на www.philips.com/support, свалете и инсталирайте тази версия на помощта (погледнете 'Проверяване на версията на софтуера').

#### От какво имате нужда

- USB устройство, с поне 75 MB памет. USB устроиството трябва е форматирано в FAT или NTFS. Не използваите USB твърд диск.
- компютър с достъп до интернет.
- архивираща програма, която поддържа ZIP файлов формат.

#### Стъпка 1: Сваляне на последната версия на помощта на екрана

- 1 Свържете USB устройство към компютъра.
- 2 В търсачката, посетете www.philips.com/support.
- 3 В сайта за поддръжка на Philips, намерете вашия продукт и натиснете User manuals и намерете User Manual Upgrade Software.
  - 🛏 Обновлението на помощта е достъпно като zip файл.
- 4 Запишете zip файла в папка на USB устройството.
  - Използваите архивиращата програма, за да разархивирате обновлението на софтуера в папката на USB устроиството.
  - ц Файл с име 'HTSxxxxeDFU.zip' се разархивира в папка UPG\_ALL на USB устроиството, като 'xxxx' е
    - номера на модела на системата.
- 6 Изключете USB устройството от компютъра.

#### Стъпка 2: Обновяване на помощта

#### Внимание

5

- Не изключвайте захранването или не махайте USB устройството, докато тече обновяването.
- 1 Свържете USB устройството към системата.
  - Уверете се, че няма диск в отделени-• ето за дискове и то е затворено.
- Натиснете 🕈 (Ноте).
- 3 Въведете 338 на дистанционното.
- 4 Следвайте инструкциите на екрана, за да потвърдите обновяването.
- 5 Изключете USB устройството от системата.

# 8 Спецификации на продукта

Бележки

• Спецификациите и дизайна подлежат на промяна без предизвестие.

#### Регионален код

Лепенката с модела отзад или отдолу на системата показва, кои региони поддържа

| Държава                     | DVD | BD |
|-----------------------------|-----|----|
| Европа, Англия              |     |    |
| Азия, Тайван, Корея         |     |    |
| Латинска Америка            |     |    |
| Австралия,<br>Нова Зеландия |     |    |
| Русия, Индия                |     | 0  |
| Китай                       |     | 0  |

#### Възпроизвеждана мултимедия

 AVCHD, BD, BD-R/ BD-RE, BD-видео, DVD-видео, DVD+R/+RW, DVD-R/-RW, DVD+R/-R DL, CD-R/CD-RW, аудио CD, видео CD/SVCD, снимкови файлове, MP3 мултимедия, WMA мултимедия, DivX Plus HD мултимедия, USB устройства.

#### Файлов формат

- Аудио: .aac, .mka, .mp3, .wma, .wav, .mp4, .m4a • Видео:
  - .avi, .divx, .mp4, .mkv, .asf, .mpg, .mpeg,
     .wmv, .rmvb, .rm (Available only in Asia Pacific and China)
- Снимки: .jpg, .jpeg, .gif, .png

#### Аудио формати

Системата за домашно кино поддържа следните аудио файлове.

| Разшире-<br>ние | Съдържа-<br>ние | Аудио<br>кодек   | Bit rate              |
|-----------------|-----------------|------------------|-----------------------|
| .mp3            | MP3             | MP3              | 32 kbps ~<br>320 kbps |
| .wma            | ASF             | WMA              | 64 kbps ~<br>160 kbps |
| .aac            | AAC             | AAC, HE-<br>AAC  | 192 kbps              |
| .wav            | WAV             | PCM              | 1.4 Mbps              |
| .m4a            | MKV             | AAC              | 192 kbps              |
| .mka            | MKA             | PCM              | 27.648<br>Mbps        |
| .mka            | MKA             | Dolby<br>Digital | 640 kbps              |
| .mka            | MKA             | DTS core         | 1.54 Mbps             |
| .mka            | MKA             | MPEG             | 912 kbps              |
| .mka            | MKA             | MP3              | 32 kbps ~<br>320 kbps |
| .mka            | MKA             | WMA              | 64 kbps ~<br>160 kbps |
| .mka            | MKA             | AAC,<br>HE-AAC   | 192 kbps              |

#### Видео формати

Ако имате HD телевизор, системата може да пуска видео файлове с:

- разделителна способност: 1920 x 1080 пиксела при Скорост на кадрите: 6 ~ 30 кадъра в секунда.

#### .avi файлове в AVI съдържание

| Аудио<br>кодек                                        | Видео кодек                              | Bit rate                     |
|-------------------------------------------------------|------------------------------------------|------------------------------|
| PCM,<br>Dolby<br>Digital,<br>DTS core,<br>MP3,<br>WMA | DivX 3.11, DivX4.x,<br>DivX 5.x, DivX6.x | 10 Mbps max                  |
|                                                       | MPEG 1, MPEG 2                           | 20 Mbps<br>(връх 40<br>Mbps) |
|                                                       | MPEG 4 ASP                               | 10 Mbps max                  |

#### H.264/AVC 20 Mbps HP@4.1/4.0; (връх 40 MP@3.2/3.1/3.0 Mbps)

#### .divx файлове в AVI съдържание

| Аудио<br>кодек                                    | Видео кодек                                  | Bit rate                       |
|---------------------------------------------------|----------------------------------------------|--------------------------------|
| PCM,<br>Dolby<br>Digital,<br>MP3,<br>WMA          | DivX 3.11,<br>DivX 4.x, DivX5.x,<br>DivX 6.x | 10 Mbps max                    |
|                                                   | MPEG 1, MPEG 2                               | 20 Mbps<br>(връх 40<br>Mbps)   |
|                                                   | MPEG 4 ASP                                   | 10 Mbps max                    |
| .mp4 или<br>съдържа                               | .m4v файлове<br>ние                          | в МР4                          |
| Аудио<br>кодек                                    | Видео кодек                                  | Bit rate                       |
| Dolby<br>Digital,<br>MPEG,<br>MP3, AAC,<br>HE-AAC | MPEG 1, MPEG<br>2                            | 20 Mbps (връх<br>40 Mbps)      |
|                                                   | MPEG 4 ASP                                   | 10 Mbps max                    |
|                                                   | H.264/AVC<br>HP@4.1/4.0;<br>MP@3.2/3.1/3.0   | 20 Mbps (връх<br>40 Mbps)<br>0 |

#### .mkv файлове в МКV съдържание

| Аудио кодек                                                               | Видео кодек                                | Bit rate                     |
|---------------------------------------------------------------------------|--------------------------------------------|------------------------------|
| PCM, Dolby<br>Digital, DTS<br>core, MPEG,<br>MP3, WMA,<br>AAC, HE-<br>AAC | MPEG 1, MPEG 2                             | 20 Mbps<br>(връх 40<br>Mbps) |
|                                                                           | MPEG 4 ASP                                 | 10 Mbps<br>max               |
|                                                                           | H.264/AVC<br>HP@4.1/4.0;<br>MP@3.2/3.1/3.0 | 20 Mbps<br>(връх 40<br>Mbps) |

#### .asf файлове в ASF съдържание

| Аудио кодек                                                                 | Видео кодек                                    | Bit rate                              |
|-----------------------------------------------------------------------------|------------------------------------------------|---------------------------------------|
| PCM, Dolby<br>Digital, MP3,<br>WMA                                          | MPEG 4 ASP                                     | 10 Mbps max                           |
|                                                                             | H.264/AVC<br>HP@4.1/4.0<br>MP@3.2/3.1          | 20 Mbps<br>; (връх 40<br>/3.0 Mbps)   |
|                                                                             |                                                |                                       |
| .mpg и .mp<br>съдържани                                                     | ед файлове<br>е                                | е в <b>РЅ</b>                         |
| . <b>трд и .тр<br/>съдържани</b><br>Аудио<br>кодек                          | е <b>д файлове</b><br>Видео кодек              | Bit rate                              |
| .трд и .тр<br>съдържани<br>Аудио<br>кодек<br>РСМ, DTS<br>core, MPEG,<br>MP3 | ее файлове<br>Видео кодек<br>MPEG 1,<br>MPEG 2 | Bit rate<br>20 Mbps (връх 40<br>Mbps) |

#### Video

- Обща изходна мощност: 600 W RMS (30% THD) Честотен отговор: 20 Hz ~ 20 kHz / ±3dB •
- •
- Съотношение сигнал/шум: > 65 dB (CCIR)/(А-измерено) •

  - Входяща чувствителност: AUX: 2V
  - Music iLink: 1 V

#### Видео

•

- •
- Сигнална система: PAL / NTSC HDMI изход: 480i/576i, 480p/576p, 720p, 1080i, 1080p, 1080p24 •

#### Аудио

- S/PDIF цифров аудио вход:
  - коаксиален: IEC 60958-3
  - оптичен: TOSLINK
- Честота на сампъла:
  - MP3: 32 kHz, 44.1 kHz, 48 kHz
  - WMA: 44.1 kHz, 48 kHz
- Постоянен bit rate:
- MP3: 32 kbps 320 kbps
- WMA: 48 kbps 192 kbps •

#### Радио

- Обхват:
  - Европа/Русия/Китай: FM 87.5-108 MHz (50 kHz)
  - Азия/Латинска Америка: FM 87.5-108 MHz (50/100 kHz)
- Съотношение сигнал/шум: FM >45 dB
- Честотен отговор: FM 180 Hz~12.5 kHz / ±3dB

#### USB

- Съвместимост: Hi-Speed USB (2.0)
- Поддържан клас: USB Mass Storage Class (MSC)
- Файлова системата: FAT16, FAT32, NTFS
- Максимална поддържана памет: < 160GB

#### Главна част

- Захранване:
  - Европа/Китай/Русия/Индия: 220-240V; ~50 Hz
  - Латинска Америка/Азия: 110-240V~, 50-60 Hz
- Консумация на енергия: 110 W
- Standby power consumption: 0.9 W 0.5 W
- Консумация на енергия в стендбай: 0.9W 0.5 W
- Размери (ШхВхД): 360 x 58x 325 мм Тегло: 2.4 кг

### Суббуфер

- Изходна мощност: 100 W RMS (30% THD)
- Импеданс: 4 ohm
- Драйвер: 133 mm (5.25″) уфър Размери (ШхВхД): 160 x 267.5 x 265 мм

- Тегло: 2.61 кг

#### Тонколони

#### Централна тонколона:

- Изходна мощност: 100 W RMS (30% THD)
- импеданс: 4 ohm
- драйвери: 1 х 63.5 мм (2.5") буфер
- размери (ШхВхД): 160 x 85 x 95 мм
- Тегло: 0.26 кг •

#### Предни/задни тонколони:

- Изходна мощност: 4 x 100 W RMS (30% THD)
- импеданс: 4 ohm
- драйвери: 1 х 63.5 мм (2.5") буфер •
- размери (ШхВхД):
  - сателитни (малки) тонколони: 85 x 160 x 95 mm
  - tallboy (високи) тонколони: 240 х 1007 х 240 мм
- Тегло:
  - сателитни (малки) тонколони: 0.34 кг всяка
  - tallboy (високи) тонколони: 1.57 кг всяка

#### Батерии на дистанционното

2 x AAA-R03-1.5 V

#### Лазер

- Тип (диоден): InGaN/AlGaN (BD), AlGaInP(DVD/CD)
- Дължина на вълната: 405 +7nm/-7nm (BD), 655 +10nm/-10nm (DVD), 790 +10nm/-20nm (CD)
- Изходна мощност (максимални стойности): 20mW (BD), 6mW (DVD), 7mW (CD)

### 9 Възможни проблеми

#### Внимание!

 Риск от токов удар. Не махайте покритието на системата.

За да е валидна гаранцията, не се опитвайте да поправяте системата сами. Ако възникне проблем, проверете следните точки преди да я занесете на поправка. Ако проблема продължава, регистрирайте продукта и получете помощ на www.philips.com/support.

#### Главна част

#### Бутоните на системата не работят

 Изключете системата от контакта за няколко минути и я включете отново.

#### Картина

#### Няма картина

• Уверете се, че телевизора е включен на правилния канал за системата.

#### Няма картина при HDMI връзка

- Уверете се, че използвате високо скоростен HDMI кабел, за да свържете системата и телевизора. Някои стандартни HDMI кабели не показват правилно някои изображения, 3D видео или Deep Color.
- Проверете дали HDMI кабела не е повреден. Подменете с нов HDMI кабел.
- Натиснете **А** (Home) и след това **731** на дистанционното, за да възстановите разделителната способност на картината по подразбиране.
- Променете HDMI видео настройките или изчакайте 10 секунди за автоматично възстановяване.

#### Диска не възпроизвежда HD видео

- Уверете се, че диска съдържа HD видео.
- Уверете се, че телевизора поддържа HD видео.
- Използвайте HDMI кабел, за да свържете системата към телевизора.

#### Звук

#### Няма звук от тонколоните на системата

- Свържете аудио кабела от системата към телевизора или други устройства. Нямате нужда от отделна аудио връзка когато:
  - системата и телевизора са свързани чрез HDMI ARC връзка, или
  - устройство е свързано към HDMI IN конектора на системата.
- Настроите звука за свързаните устроиства.
- Възстановете фабричните настройки на системата и след това я изключете и включете отново.
- На системата натиснете SOURCE неколкократно, за да изберете правилния аудио вход.

#### Смущения в звука или ехо

 Когато пуснете звука от системата през телевизора, се уверете, че звука на телевизора е спрян.

#### Звука и картината не са синхронизирани

 1) Натиснете III SOUND SETTINGS. 2) Използвайте бутоните за навигация (ляво/ дясно) неколкократно, докато се появи
 AUD SYNC и натиснете OK. 3) Използвайте бутоните за навигация (нагоре/ надолу), за да синхронизирате звука с картината.

#### Възпроизвеждане

#### Лиска не може да се пусне

- Почистете диска.
- Уверете се, че системата поддържа диска (погледнете 'Медийни формати').
- Уверете се, че системата поддържа регионалния код на диска.
- За DVD±RW или DVD±R, се уверете, че диска е финализиран.

#### Не могат да се пуснат DivX видео файлове

- Уверете се, че DivX е кодиран според профила на системата с DivX кодираща програма.
- Проверете дали DivX файла е цял.

#### DivX субтитрите не се показват

- правилно
- Уверете се, че името на файла на субтитрите е същото като филма (погледнете 'Субтитри').
- Изберете правилния набор от символи: 1) Натиснете OPTIONS. 2) Изберете [Character Set]. 3) Изберете набора, които се поддържа. 4) Натиснете OK.

### Неможе да се разчете съдържанието на USB устройството

- Формата на USB устройството не е съвместим със системата за домашно кино.
- Уверете се, че файловата система на USB устройството се поддържа от системата за домашно кино.

#### 'No entry' или 'X' се появява на телевизора

#### • Действието не може да бъде извършено. EasyLink функцията не работи

 Уверете се, че системата в свързана към Philips EasyLink телевизор и че EasyLink е включен (погледнете 'Настройване на EasyLink(HDMI-CEC контрол)').

### Системата се включва когато се включи телевизора

 Това е нормално за Philips EasyLink (HDMI-CEC). За да работи системата отделно, изключете EasyLink.

#### Нямам достъп до BD-Live функциите

- Уверете се, че системата е свързана с мрежата. Използвайте жична или безжична мрежова връзка.
- Уверете се, че мрежата е настроена.
   Използвайте инсталация на жична или безжична връзка.
- Уверете се, че Blu-ray диска поддържа BD Live функция.
- Изтрийте паметта.

### Не се пуска видеото или снимките от iPod/iPhone на телевизора

- Търсете и изберете клипове и снимки от екрана на iPod или iPhone и ги пуснете на екрана на телевизора.
- Уверете се, че софтуера на iPod или iPhone не е разбъркан или незаконно променен.

#### Не виждам картинките от моя iPod/ iPhone на телевизора

- Свържете жълтия съставен кабел от докинг станцията към телевизора.
- Превключете телевизора на AV/VIDEO източник (съответстващ на жълтия съставен кабел).
- Натиснете бутона за пускане на iPod или iPhone, за да започне презентацията.
- Натиснете бутона за пускане на iPod или iPhone, за да започне презентацията.

#### Пускане на 3D видео в 2D режим

- Уверете се, че системата е свързана към 3D телевизор, посредством HDMI кабел.
- Уверете се, че диска е Blu-ray 3D диск, и че Blu-ray 3D възможностите са включени.

#### Екрана на телевизора е черен когато пускате Blu-ray 3D видео или DivX, защитено от копиране видео.

- Уверете се, че системата е свързана към телевизора, посредством HDMI кабел.
- Включете правилния HDMI източник на телевизора.

### Не могат да се свалят филми от онлайн видео магазините

- Уверете се, че системата е свързана към телевизора, посредством HDMI кабел.
- Уверете се, че SD картата е форматирана, има достатъчно памет за сваляне на филма и е от типа SDHC клас 6.
- Уверете се, че сте платили за филма и все още е в период на наем.
- Уверете се, че мрежовата връзка е добра.
   Използвайте жична или безжична мрежова връзка.
- Постете уеб сайта на видео магазина за повече информация.

#### Мрежа

### Безжичната мрежа е смутена или не се открива

- Уверете се, че безжичната мрежа не е смутена от микровълнови печки, DECT телефони или други Wi-Fi устроиства близо до нея.
- Поставете безжични рутер и системата максимум на пет метра един от друг.
- Използвайте USB удължителен кабел, за да свържете Wi-Fi люлката към системата.
- Ако безжичната мрежа не работи правилно, опитайте с инсталиране на жична мрежа.

### 10 Бележки

Този раздел съдържа правни бележки и такива за търговските марки.

### Безплатен софтуеър

Philips Electronics Singapore Pte Ltd предлага за достави, само по поискване, копие на всички съответени кодове за източниците от защитени от запис цялостни безплатни софтуеърни пакети, които са използвани за този продукт, като това предлагане става според съответните лицензи. Това предложение е валидно до 3 години след покупката на продукта за всеки, който има тази информация. За да получите кодовете за източници, моля свържете се на open.source@philips.com. Ако предпочитата да не използвате е-майл или ако не получите потвърдително писмо в рамките на една седмица след като сте писали на този е-майл адрес, моля пишете до "Open Source Team, Philips Intellectual Property & Standards, P.O. Box 220, 5600 AE Eindhoven, The Netherlands". Ако не получите потвърждение на време на вашето писмо, моля пишете на е-майл по-горе. Текстовете на лицензите и удостоверенията за безплатния софтуеър, използвани в продукта са включени в ръководството за употреба.

### Търговски марки

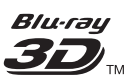

'Blu-ray 3D' и логото 'Blu-ray 3D', са търговски марки на Blu-ray Disc Association.

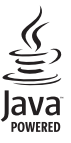

Jаvа и всички други Java търговски марки и лога са запазени марки или регистрирани търговски марки на Sun Microsystems, Inc. в САШ и/или други държави.

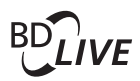

#### **BONUSVIEW**<sup>TM</sup>

BD LIVE' и 'BONUSVIEW' са търговски марки на Blu-ray Disc Association.

# Constant Constant Co

Произведено по лиценз на U.S. Патент #s: 5,451,942; 5,956,674; 5,974,380;5,978,762; 6,487,535 & и други патенти в САШ или по света, които са публикувани или предстои да се публикуват. DTS и Символът е запазена търговска марка, & логата DTS-HD и DTS-HD Master Audio I Essential и DTS са търговски марки на DTS, Inc. Продукта съдържа софтуер. DTS, Inc. Всички права запазени.

#### 

DIGITAL PLUS

Произведено с лиценза на Dolby Laboratories. Dolby, Pro Logic и двойният-D символ за запазени марки на Dolby Laboratories.

## 

DivX, DivX Certified, DivX Plus HD и прилежащите им лога са запазени марки на DivX, Inc. и се използва само ако има лиценз. Относно DIVX VIDEO:DivX® е цифров видео формат създаден от DivX, Inc. Това е официално сертифицирано DivX устройство, което възпроизвежда DivX филми. Посетете www.divx.com за повече информация и софтуерни инструменти, за да превърнете вашите файлове в DivX филми. Относно DIVX VIDEO ON DEMAND: Това DivX сертифицирано ® устройство трябва да е регистрирано, за да пускате DivX Video-on-Demand (VOD) съдържание. За да генерирате регистрационния код, намерете раздела относно DivX VOD в настройките на устройството. Посетете vod.divx.com с този код, за да получите повече информация за това как приключите процеса по регистрацията.

#### 

HDMI, и логото HDMI и HD мултимедийният интерфейс са запазени марки или регистрирани такива на HDMI лицензно LLC в САШ и/или други държави.

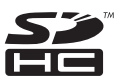

Логото SDHC е търговска марка на SD-3C, LLC.

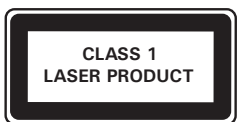

## 11 Езиков код

| Abkhazian                 | 6566          |
|---------------------------|---------------|
| Afar                      | 6565          |
| Afrikaans                 | 6570          |
| Amharic                   | 6577          |
| Arabic                    | 6582          |
| Armenian                  | 7289          |
| Assamese                  | 6583          |
| Avestan                   | 6569          |
| Aymara                    | 6589          |
| Azerhaijani               | 6590          |
| Bahasa Melayu             | 7783          |
| Bashkir                   | 6665          |
| Belarusian                | 6669          |
| Bengali                   | 6678          |
| Bihari                    | 6672          |
| Bislama                   | 6673          |
| Bokmål, Norwegian         | 7866          |
| Bosanski                  | 6683          |
| Brezhoneg                 | 6682          |
| Bulgarian                 | 6671          |
| Burmese                   | 7789          |
| Castellano, Español       | 6983          |
| Catalán                   | 6765          |
| Chamorro                  | 6772          |
| Chechen                   | 6769          |
| Chewa; Chichewa; Nyanj    | a <b>7889</b> |
| 中文                        | 9072          |
| Chuang; Zhuang            | 9065          |
| Church Slavic; Slavonic   | 6785          |
| Chuvash                   | 6786          |
| Corsican                  | 6779          |
| Cesky                     | 6783          |
| Dansk                     | 6865          |
| Deutsch                   | 6869          |
| Dzongkha                  | 6890          |
| English                   | 6978          |
| Esperanto                 | 69/9          |
| Estonian                  | 6984          |
| Euskara                   | 6985          |
| Ελληνικα                  | 6976<br>7070  |
| Faroese                   | 7079          |
| Français                  | 7082          |
| Fijion                    | 7007          |
| Caalia Scottish Caalia    | 70/4          |
| Gaelic; Scottish Gaelic   | 7100          |
| Ganegan                   | 7545          |
| Cilanau Kilanau           | 7505          |
| Gikuyu, Kikuyu            | 7373          |
| Guarani                   | 7105          |
| Gujarau<br>Houro          | 7105          |
| Herero                    | 7205          |
| Hindi                     | 7270          |
| Hiri Motu                 | 7279          |
| Hrwatski                  | 6779          |
| Ido                       | 7379          |
| Interlingua (Internationa | 1)7365        |
| Interlingue               | 7365          |
| Inuktitut                 | 7385          |
| mukulut                   | / 303         |

| Inupiaq                     | 7375         |
|-----------------------------|--------------|
| Irish                       | 7165         |
| Íslenska                    | 7383         |
| Italiano                    | 7384         |
| lvrit                       | 7269         |
| Japanese                    | 7465         |
| Javanese                    | 7486         |
| Kalaallisut                 | 7576         |
| Kannada                     | 7578         |
| Kashmiri                    | 7583         |
| Kazakh                      | 7575         |
| Kernewek                    | 7587         |
| Khmer                       | 7577         |
| Kinyarwanda                 | 8287         |
| Kirghiz                     | 7589         |
| Komi                        | 7586         |
| Korean                      | 7579         |
| Kuanyama; Kwanyama          | 7574         |
| Kurdish                     | 7585         |
| Lao                         | 7679         |
| Latina                      | 7665         |
| Latvian                     | 7686         |
| Letzeburgesch:              | 7666         |
| Limburgan: Limburger        | 7673         |
| Lingala                     | 7678         |
| Lithuanian                  | 7684         |
| Luxembourgish:              | 7666         |
| Macedonian                  | 7775         |
| Malagasy                    | 7771         |
| Magyar                      | 7285         |
| Malavalam                   | 7776         |
| Maltese                     | 7784         |
| Manx                        | 7186         |
| Maori                       | 7773         |
| Marathi                     | 7782         |
| Marshallese                 | 7772         |
| Moldavian                   | 7779         |
| Mongolian                   | 7778         |
| Nauru                       | 7865         |
| Navaho: Navaio              | 7886         |
| Ndebele North               | 7868         |
| Ndebele South               | 7882         |
| Ndonga                      | 7871         |
| Nederlands                  | 7876         |
| Nepali                      | 7869         |
| Norsk                       | 7879         |
| Northern Sami               | 8369         |
| North Nidebele              | 7868         |
| Norwegian Nynorsk:          | 7878         |
| Occitan: Provencal          | 7967         |
| Old Bulgarian: Old Slavonic | 4795         |
| Orivo                       | 7992         |
| Oromo                       | 7977         |
| Oronio                      | 7992         |
| Pali                        | 2072         |
| Panjahi                     | 00/3<br>00/5 |
| l anjaul<br>Domion          | 7045         |
| Poloki                      | 2074         |
| Poiski                      | 0076         |
| i oi tugues                 | 0004         |

| Pushto                | 8083 |
|-----------------------|------|
| Russian               | 8285 |
| Quechua               | 8185 |
| Raeto-Romance         | 8277 |
| Romanian              | 8279 |
| Rundi                 | 8278 |
| Samoan                | 8377 |
| Sango                 | 8371 |
| Sanskrit              | 8365 |
| Sardinian             | 8367 |
| Serbian               | 8382 |
| Shona                 | 8378 |
| Shqip                 | 8381 |
| Sindhi                | 8368 |
| Sinhalese             | 8373 |
| Slovensky             | 8373 |
| Slovenian             | 8376 |
| Somali                | 8379 |
| Sotho; Southern       | 8384 |
| South Ndebele         | 7882 |
| Sundanese             | 8385 |
| Suomi                 | 7073 |
| Swahili               | 8387 |
| Swati                 | 8383 |
| Svenska               | 8386 |
| Tagalog               | 8476 |
| Tahitian              | 8489 |
| Taiik                 | 8471 |
| Tamil                 | 8465 |
| Tatar                 | 8484 |
| Telugu                | 8469 |
| Thai                  | 8472 |
| Tibetan               | 6679 |
| Tigrinya              | 8473 |
| Tonga (Tonga Islands) | 8479 |
| Tsonga                | 8483 |
| Tswana                | 8478 |
| Türkce                | 8482 |
| Turkmen               | 8475 |
| Twi                   | 8487 |
| Uighur                | 8571 |
| Ukrainian             | 8575 |
| Urdu                  | 8582 |
| Uzbek                 | 8590 |
| Vietnamese            | 8673 |
| Volapuk               | 8679 |
| Walloon               | 8765 |
| Welsh                 | 6789 |
| Wolof                 | 8779 |
| Xhosa                 | 8872 |
| Yiddish               | 8973 |
| Yoruba                | 8979 |
| Zulu                  | 9085 |
|                       |      |
|                       |      |
|                       |      |
|                       |      |
|                       |      |

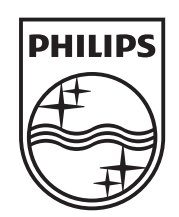

### Център за обслужване на клиенти в България

Телефон: 02 / 491 62 74 цената на разговора е в зависимост от използвания (мобилен) тарифен план

email: чрез страницата за поддръжка на адрес www.philips.bg

© 2012 Koninklijke Philips Electronics N.V. Всички права са запазени. sgpam\_HTS5591-5592/12\_1123\_v3